Remboursement des frais de transport des agents de l'académie de Limoges candidats à un concours ou à un examen professionnel

#### Mode opératoire Candidat

#### Qui est concerné :

 Tout agent (stagiaire, titulaire ou contractuel) de l'académie de Limoges appelé à se présenter à des épreuves d'admissibilité ou d'admission à un concours ou examen professionnel organisées par l'administration et ayant lieu hors des résidences administrative et familiale de l'agent

#### Prise en charge :

Remboursement <u>des frais de transport uniquement</u> à raison d'un déplacement par an<sup>1</sup> NB : La prise en charge peut concerner à la fois les phases d'admissibilité et d'admission du même concours ou examen professionnel, si celles-ci ont lieu en dehors des lieux de résidence)

#### Modalités de prise en charge :

Afin d'obtenir le remboursement de ses frais, le candidat doit créer un ordre de mission sur l'application CHORUS-DT, en se munissant :

- De sa convocation aux épreuves du concours ou de l'examen professionnel
- D'une attestation de présence à l'épreuve/aux épreuves
- Une copie du/des titre(s) de transport utilisé(s)

L'application CHORUS-DT peut être utilisée :

- de n'importe quel ordinateur disposant d'une connexion Internet, via le site Internet du rectorat de Limoges : <u>https://portail.ac-limoges.fr/arena</u>
- sur le réseau académique : http://intranet.ac-limoges.fr/arena

L'authentification pour accéder aux applications se fait en saisissant l'identifiant et le mot de passe de votre messagerie académique.

Vous accéderez ensuite à Chorus DT dans la rubrique « Gestion des personnels », « DT : Gestion des déplacements temporaires ».

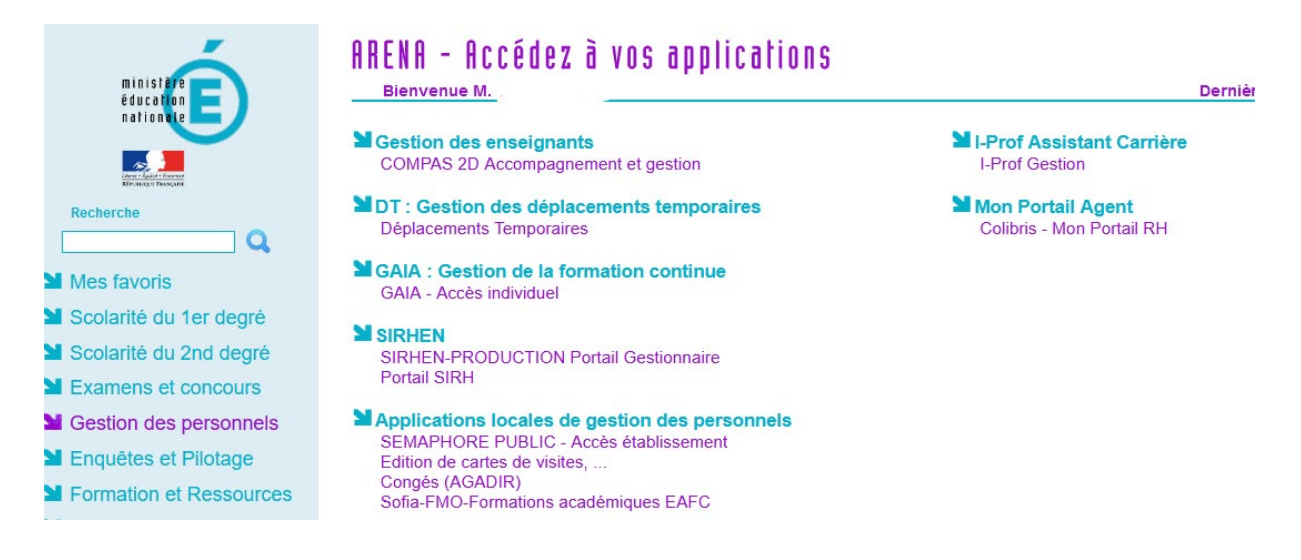

<sup>&</sup>lt;sup>1</sup> Article 6 du décret n°2006-781 du 3 juillet 2006 fixant les conditions et les modalités de règlement des frais occasionnés par les déplacements temporaires des personnels civils de l'Etat

## UTILISATION DE L'APPLICATION CHORUS-DT

*NB : Pendant toute la procédure, ll est conseillé d'enregistrer régulièrement la saisie. En cas d'erreur de saisie, il est possible de supprimer une ligne à tout moment en cochant la case se trouvant à l'extrémité gauche de la ligne puis en cliquant sur le bouton corbeille situé en bas de l'écran à gauche.* 

Processus dans Chorus DT – Création d'un OM candidat concours :

#### Etape 1

Dans le menu Chorus-DT, cliquer sur « Ordres de mission » dans le menu en haut à gauche et cliquer sur « Créer OM » en bas à gauche

| RÉPUBLIQUE<br>FRANÇAISE | 💃 Chorus Déplacements Temporaires | Accueil | Ordres de mission | Etats de frais | Reportings - | q | 2 | ₽ |
|-------------------------|-----------------------------------|---------|-------------------|----------------|--------------|---|---|---|
|                         |                                   |         |                   |                |              |   |   |   |
|                         |                                   |         |                   |                |              |   |   |   |
|                         |                                   |         |                   |                |              |   |   |   |
|                         |                                   |         |                   |                |              |   |   |   |
|                         |                                   |         |                   |                |              |   |   |   |
|                         |                                   |         |                   |                |              |   |   |   |
|                         |                                   |         |                   |                |              |   |   |   |
|                         |                                   |         |                   |                |              |   |   |   |
| Créer                   | M                                 |         |                   |                |              |   |   |   |

## Etape 2

Cliquer sur « Autre », puis « Document vierge » dans la rubrique « Création d'un nouvel OM »

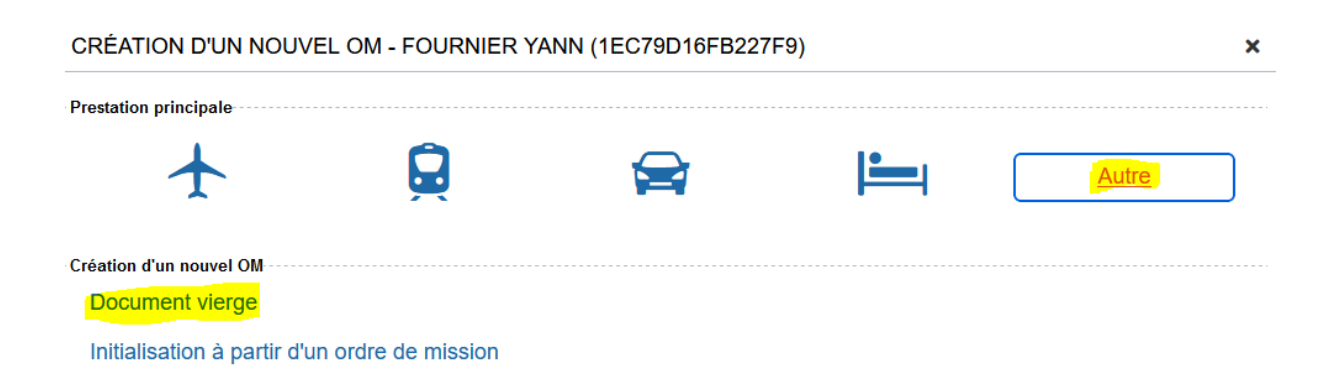

### Etape 3

Remplacer dans la rubrique « Type de mission » l'item « OM classique » <u>par « OM candidat</u> <u>concours »</u> (en sélectionnant l'item dans la barre de sélection).

Dans la fenêtre « Changement de type de mission », cliquer sur « Oui »

| Général Prestations Saisie                                                                                                    |                              | Saisie de                                                                                                    | s étapes                  | Frais prévisionnel         |                     | Facturatio            | on Hist                       | orique                                         |                 |
|----------------------------------------------------------------------------------------------------|------------------------------|----------------------------------------------------------------------------------------------------|---------------------------|----------------------------|---------------------|-----------------------|-------------------------------|------------------------------------------------|-----------------|
| Le document co                                                                                                    | omporte des a                | nomalies                                                                                                    |                           |                            |                     |                       |                               |                                                |                 |
| e de mission *                                                                                                    | Des                          | tination principale *                                                                                          |                           | Départ le *                |                     | Retour                | le *                          |                                                |                 |
| M candidat concours                                                                                                    |                              |                                                                                                    | Q                         |                            | HH·Mi               | ✓                     |                               | l-Mi 🗸                                         | ן               |
|                                                                                                    |                              |                                                                                                    |                           |                            |                     |                       |                               |                                                | J               |
| ,                                                                                                    |                              |                                                                                                    |                           |                            |                     |                       |                               |                                                |                 |
| Chorus Déplacements Tempo                                                                                                    | aires                        |                                                                                                    |                           |                            |                     |                       |                               | 0                                              |                 |
|                                                                                                    |                              |                                                                                                    |                           | Accueil                    | Ordres de mission   | Etats de trais Factur | es Listes OWEF *              | Reportings * Q                                 | 5 0-            |
| e de Mission - U3R53 - 1                                                                                                    | Statut 1 - Création          | 1                                                                                                    |                           |                            |                     |                       |                               |                                                |                 |
| E CATHERINE 0                                                                                                    |                              |                                                                                                    |                           |                            |                     |                       | Coût total prévisionnel ho    | Sout total prévisionne<br>a indomnitéa héberor | de la mission   |
| and the second second se                                                                                                    | april and application of the | all to the second second second second second second second second second second second second second second s |                           |                            |                     |                       | crow some province intering   | a maanimiaa macarya                            | annon or repair |
| General Prestations                                                                                                    | Saisie des étapes            | Frais previsionnel                                                                                             | Avances Factura           | Historique                 |                     |                       |                               |                                                |                 |
| e mission *                                                                                                    | Destination principale       | •                                                                                                    | Dipart la "               |                            | Retour le *         |                       |                               |                                                |                 |
| candidat concours                                                                                                    | × [                          | Q                                                                                                    | JUMMAAAA                  | HH:Mi 👻                    | J.IMM/AAAA          | III HH MI             |                               |                                                |                 |
| départ *                                                                                                    | Lieu de retour *             |                                                                                                    | Inclure des convenances p | ersonnelles                |                     |                       |                               |                                                |                 |
|                                                                                                    | Q                            | Q                                                                                                    |                           |                            |                     |                       |                               |                                                |                 |
| le la massion "                                                                                                    | Commentaire                  |                                                                                                    | Indemnités de mission     |                            |                     |                       |                               |                                                |                 |
|                                                                                                    |                              |                                                                                                    | 8                         |                            |                     |                       |                               |                                                |                 |
|                                                                                                    |                              |                                                                                                    |                           |                            |                     |                       |                               |                                                |                 |
|                                                                                                    |                              | CHA                                                                                                    | ANGEMENT DE TYPE          | E DE MISSION               |                     | ×                     |                               |                                                |                 |
|                                                                                                    |                              |                                                                                                    |                           |                            |                     | 10945                 |                               |                                                |                 |
| s analytiques                                                                                                    | Codes Proet / Form           | tion U                                                                                                    | Le nouveau type de m      | ssion ne prévoit pas la sa | usie des catégories |                       |                               |                                                |                 |
|                                                                                                    | 0                            |                                                                                                    | Suivanies.                |                            |                     | 0                     |                               |                                                |                 |
| na hiertianual                                                                                                    | Advant."                     |                                                                                                    | Avances                   |                            |                     | ~                     |                               |                                                |                 |
| A OL OD JOU OTACE ET MISE EN J                                                                                                    | 9                            |                                                                                                    |                           |                            |                     | 0                     |                               |                                                |                 |
| 14-01-02 (PILOTAGE ET MISE EN                                                                                                    | 4                            |                                                                                                    | Celles ci vont etre suo   | orimées. Voulez vous con   | tinuer ?            | 4                     | 9                             |                                                |                 |
| more                                                                                                    | Nouvene affectation          |                                                                                                    | and a set of a set        |                            |                     | _                     | Une derivation a ete applique | 10                                             |                 |
|                                                                                                    | Q                            |                                                                                                    |                           | Oui                        |                     | -                     |                               |                                                |                 |
| ura ondrativonalia                                                                                                    | Energie de universe          |                                                                                                    | Entité de facturation     |                            |                     | _                     |                               |                                                |                 |
| 20150 L/DECTORATIDE L'ACADEX                                                                                                    | TAMP (ACEN                   |                                                                                                    | MEN ACA ROPPE             | AUX DT 2022                |                     |                       |                               |                                                |                 |
| SO ISSO (RECITORAL DE L'AGADES                                                                                                    | IE C MARE (ADENC             | E AMIPLITUDES)                                                                                                 | MER AGA BORDE             | AUX D1 2022                |                     |                       |                               |                                                |                 |
| Internet                                                                                                    |                              |                                                                                                    |                           |                            |                     |                       |                               |                                                |                 |
|                                                                                                    |                              |                                                                                                    |                           |                            |                     |                       |                               |                                                |                 |
| Palicen Jointen                                                                                                    |                              |                                                                                                    |                           |                            |                     |                       | Date d'Integration            | Date de reciption                              | Taille (No)     |
| uma donnéa n'act dicoonibla                                                                                                    |                              |                                                                                                    |                           |                            |                     |                       |                               |                                                |                 |
| carle dennée mest asponiole                                                                                                    |                              |                                                                                                    |                           |                            |                     |                       |                               |                                                |                 |
|                                                                                                    |                              |                                                                                                    |                           |                            |                     |                       |                               |                                                |                 |
| risation de véhicule                                                                                                    |                              |                                                                                                    |                           |                            |                     |                       |                               |                                                |                 |
| A DESCRIPTION OF A DESCRIPTION OF A DESC |                              |                                                                                                    |                           |                            |                     |                       |                               |                                                |                 |

Etape 4 : compléter l'ordre de mission

|    | CARRE CARRE                                        | statu | t 1 - Creation                                                                                                    |       |                                        |    |                               |    |                  | Cal |            | -             |
|----|----------------------------------------------------|-------|----------------------------------------------------------------------------------------------------|-------|----------------------------------------|----|-------------------------------|----|------------------|-----|------------|---------------|
| 1  | General Powelations                                | Sala  | den illeg                                                                                                    |       | Factorial Interipre                    |    |                               |    |                  |     |            |               |
|    | 0 Le document comporte des anon                    | alies | 1                                                                                                    |       | 2                                      |    |                               |    |                  |     |            |               |
|    | Type de massen "                                   |       | Continuine precipera *                                                                                                    |       | Depart le *                            |    | Relow to *                    |    |                  |     |            |               |
| -1 | C64 contridut concourts                            | v     | and the second second sec |       | Q JJINWAAAA 🖀 HH                       | 1N | APPENDICE                     | 27 | HHM6             | w   |            |               |
| ۰I | Lim de Mont *                                      | - 1   | Outra da Manaa                                                                                                    |       | 1. Colution                            |    |                               | -  | · · · · · ·      |     |            | _             |
| 5  | î                                                  | a     | CARDE CARDE O                                                                                                    | Letts | L 1 - Creation                         |    |                               |    |                  |     |            |               |
|    | Objet de la mession "                              | -     | CARRE CARRE U                                                                                                    |       |                                        |    |                               |    |                  |     |            |               |
|    | Ŷ                                                  |       | GRIER PHILIPS 3                                                                                                    |       | No etapes Prais prinsiscrem P          | 28 | cheating Helongue             |    |                  |     |            |               |
|    |                                                    | - 11  | Figure das entrandem 1                                                                                                    | 100   | Texture progets"                       | s' | Internet and at an internet   | 1  | marta*           | -10 | 101        | 141           |
| 1  |                                                    |       | the landset                                                                                                    |       | Ville de divers                        |    | Indental March 1              |    | Trobertas milita |     | - m        |               |
| •  | L                                                  | -     | FHINRESOLDINCE FHILIALE)                                                                                                    | a     | BORDEAUX                               |    | FAM RÉDICENCE FAMILIELD       |    | ORDE-N/II        |     |            | 0             |
| _  | Apes analytiques                                   | _     | Beganda la misson *                                                                                                    | -     | Formariais                             |    | Independent de maniet         |    |                  |     |            |               |
| -  | Constagers de recyens '                            | 120   | Section 2003 - aprepation interne-<br>discipline history of plographie                                                                                                    |       |                                        |    | R.                            |    |                  |     |            |               |
| -  |                                                    | Q     | 18/22/2010/07/2010/2010/2010                                                                                                    |       |                                        |    |                               |    |                  |     |            |               |
|    | Danase Instanted                                   | _     |                                                                                                    |       |                                        |    |                               |    |                  |     |            |               |
|    | 0214-01-02 (PILOTAGE ET MISE EN 1 Q<br>Elevent GEP |       | Ares analytiques                                                                                                    |       | fore Paint Templer                     |    | form to only formed           |    | a month of t     |     |            |               |
|    |                                                    |       | KIATS CONCOURS HIRSC #1 ADMIN                                                                                                    | 0     | 9                                      | 8  | ARCHIOLOGIA (KOMBAURT COMO) Q | 11 |                  |     | Q.         |               |
|    |                                                    | Q.    | Compre Englishe                                                                                                    |       | ADV6                                   | 2  | Fripel analyticus inclusional |    |                  |     | -          |               |
|    |                                                    |       | OP14-08-02 (LOSISTICUS ET SYSTER                                                                                                    | 9     | COTTAGRACIOSCO (AUTRIES PRAZE DE P. C. | 6  | q                             |    |                  |     | <b>Q</b> , |               |
|    | Diructore optrationselle                           |       | Elisaritity                                                                                                    | -     | Novelle effection                      |    | 1 808 1                       | 1  | a residency      |     | -          | Une televenor |
|    | 4330150J (RECTORAT DE L'ACADEN                     | RE.C  |                                                                                                    | 16    |                                        |    |                               |    |                  |     |            | -             |
|    |                                                    |       | Disator spinite-rafa                                                                                                    |       | Agenes de recept                       |    | Britis de bestention          |    |                  |     |            |               |
|    | Retailer .                                         |       | COMPANY RECTORATOR L'ACADEM                                                                                                    | ED    | THEP (HOENCE AIPUTUDED)                |    | NEN ACABORDEAUX07 2022        | Ľ. |                  |     |            |               |
|    |                                                    |       | ( married                                                                                                    |       |                                        |    |                               |    |                  |     |            |               |
|    | C) Precise Adellari                                | _     |                                                                                                    |       |                                        |    |                               |    |                  |     |            |               |
|    | Aucune donnée niest dispenible-                    |       | C Riter Jones                                                                                                    |       |                                        |    |                               |    |                  |     |            |               |
|    |                                                    |       | Aucure donnée restrictsponible                                                                                                    |       |                                        |    |                               |    |                  |     |            |               |

• Compléter les 6 rubriques :

Rubrique 1 : Destination (ville où se déroulent les épreuves)

Rubrique 2 : Dates et heures de départ et de retour du lieu de départ

Rubrique 3 : Lieu de départ ou de retour (choix entre résidence administrative ou familiale)

Rubrique 4 : Objet de la mission (saisir le sigle du concours : CAPES, AAE, PSY...)

Rubrique 5 : Enveloppe de moyens :

- Concours administratifs : 0214RECT-FD-CONCOURS-ADM
- Concours enseignants : 0214RECT-FD-CONCOURS-ENS

Rubrique 6 : Déplacement en véhicule personnel, cocher « Personnel pour convenances personnelles »

- Rattacher les pièces jointes (convocation, attestation de présence, éventuels titre de transport) en cliquant sur « Rattacher »
- <u>Cliquer sur « Enregistrer » en bas à droite de l'écran</u>

## Etape 5 : Saisir les informations de transport

- 5-A : Véhicule pour convenances personnelles
- 1. Aller dans l'onglet « Prestations » et cliquer sur « Créer »
- 2. Zone Code, saisir V et faire « Envoi », sélectionner la ligne « Véhicule personnel convenance perso »
- 3. Compléter le tableau pour les trajets aller et retour
- 4. Enregistrer
- 5. Passer à l'onglet « Indemnités kilométriques »
- 6. Cliquer sur Générer indemnités
- 7. Renseigner la colonne Km remboursé en cliquant sur les lignes et compléter les tableaux
- 8. Cliquer sur « Confirmer »
- 9. Cliquer sur « Enregistrer »
- 10. Passer à l'onglet « Frais prévisionnels »
- 11. Cliquer sur Refuser/Valider

## - 5-B: Transports publics

- 1. Aller dans l'onglet « Prestations » et cliquer sur « Créer »
- 2. Zone Code, saisir TU et faire « Envoi », sélectionner la ligne « Train pris en charge par le missionné»
- 3. Compléter le tableau pour les trajets aller et retour
- 4. Enregistrer
- 5. Passer à l'onglet « Frais prévisionnels »
- 6. Cliquer sur « Créer »
- 7. Zone code, saisir « TRA » (Train payé par le missionné) et/ou « TRF » (Transport en commun) et faire envoi
- 8. Compléter le tableau
- 9. Enregistrer
- 10. Cliquer sur Refuser/Valider

## Etape 6 : Transférer l'OM dans le circuit : passer en statut 2 (attente de validation VH1)

Cliquer sur Passer au statut : 2 - Attente de validation VH1

Saisir dans « Destinataire » : Marylène VALAGEAS

Cliquer sur « Confirmer le changement de statut » en bas à droite

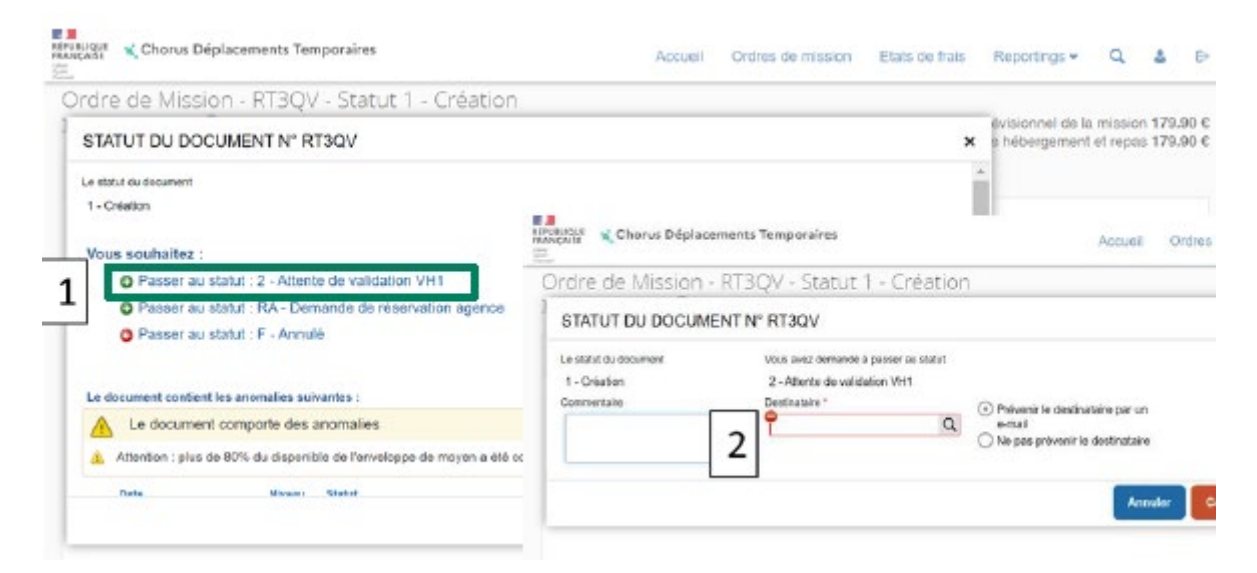

# Etape 7 : attendre la validation du VH1 et du service gestionnaire (vous recevrez un mail de Chorus DT)

FIN DE VOS ACTIONS SUR CHORUS DT : après validation, le montant du remboursement vous sera directement crédité sur votre compte bancaire, vous recevrez un message de l'application vous en informant.

Contact en cas de difficulté ou question : dec2@ac-limoges.fr